## J1-MySSU Quick Guide

## How to View Different Majors for Students in MySSU

## Have student log into their MySSU account, then click on the Student tab at the top:

| <ul> <li>Important Links</li> <li>Audents</li> <li>Coulse Starts</li> <li>Audents</li> <li>Coulse Calculation</li> <li>Coulse Calculation</li> <li>Source Calculation</li> <li>Source Calculation</li> <li>Source Calculation</li> <li>Source Calculation</li> <li>Coulse Calculation</li> <li>Coulse Calculation</li></ul>     | Shawnee State University X                                                                                                    | C Home   Portal × +                                                                                                    | V - D X                                                                                                    |
|----------------------------------------------------------------------------------------------------|----------------------------------------------------------------------------------------------------|----------------------------------------------------------------------------------------------------|----------------------------------------------------------------------------------------------------|
| <ul> <li></li></ul>                                                                                                    | $\leftrightarrow$ $\rightarrow$ $\times$ $\triangle$ myssusha                                                                                                    | wnee.edu/ICS/                                                                                                    | 🖻 🚖 🔈 🥵                                                                                                    |
| <ul> <li>Concession: Search:</li> <li>Concession: Calculation: Campus Life: Financial Aid: Housing: Student: My Pages</li> <li>Concession: Calculation: Campus Life: Financial Aid: Housing: Student: My Pages</li> <li>Concession: Calculation: Campus Life: Financial Aid: Housing: Student: My Pages</li> <li>Concession: Calculation: Calculation: Campus Life: Financial Aid: Housing: Calculation: Calculation: C</li></ul> | 🛞 Perform Seven   SE 📵 Data scier                                                                                                    | ntists are t 🗶 The importance of 🧮 Notable LGBT Awar 📓 Proposals being ac                                                                                                    | c 🐻 Log in   GrantStation 🥹 Maxient Conduct M »   🗐 Reading Iis                                                                                                    |
| Home       My Pages         Portal       Important Links         Quick Links       Students         Quick Links       Course Search         Quick Links       COUD-19 Guidance         Apply For Admission       For the latest information please go to https://www.shawnee.edu/health         Portal       Important Links         Blackboard       Course Search         Quick Links       Course Search         Quick Links       Course Search         Portal       To: the latest information please go to https://www.shawnee.edu/health         Portal       My Pages         Online Catalog       For the latest information please go to https://www.shawnee.edu/health         Studied Prevention       Students that are finshed with their rentabs should return their to the campus bookstore prior to whiter break.students are encoursed to continue to use their materials through the end of the campus bookstore prior to whiter break.students are encoursed to continue to use their materials through the text, the year drop of at the campus bookstore prior to white the eader white the campus bookstore prior to white the eader white the end with the itext they can drop of at the campus bookstore prior to white the eader white the end pus bookstore prior to white the eader white the end pus bookstore prior to white the eader white the end pus bookstore prior to white the eader white the end pus bookstore prior to white the eader white the end pus bookstore end prior to white the eader white the end pus bookstore prior to white the eader white the end pus                                                                                                    | MySSU                                                                                                    |                                                                                                    | ۹ 🏝                                                                                                    |
| You are here:       Hame       Portal         Portal       Important Links         You are here:       Students       Important Links         Course Search       Students       Important Links         Quick Links       COUID-19 Guidance       Blackboard         My Pages       Important Links       Blackboard         Apply For Admission       Course Search       Blackboard         Important Links       During Spring 2022 Payment Plan - Enrollment Begins 118/2021         Important Sinsh with the ir restals should return them to the empus bookstore prior to winter break. Students are encouraged to continue to use their materials through the end of the semester. When students finsh with the it expanse bookstore or pring the label to ship the books or priof of at the campus bookstore or pring the label to ship the books or priof of at the campus bookstore or pring the label to ship the books or pring process, please central Melissa Rucker at mrucker@shaver.ee.du/       Students beginning Spring 2022 can enroll in the payment plan and make ther first payment starting November 8. 2021.         Ibroard       Library       Library       Library Bookstore in pring Melissa Rucker at mrucker@shaver.ee.du/         International Support       Book Rental Return       Library Bookstore in pring the label to ship the books or pring the same tabel in the appus bookstore or pring the label to ship the books or pring the same tabel in the campus bookstore or pring the label to ship the books or pring the same taberemoting Supring 2022 can enroll in the payment plan an                                                                                                    | Home MyInfo Orienta                                                                                                    | ation Campus Life Financial Aid Housing Student                                                                                                    | My Pages                                                                                                    |
| Quick Links       COVID-19 Guidance       Blackboard         My Pages       Internation       Course Search         Apply For Admission       For the latest information please go to https://www.shawnee.edu/health       Course Search         Provide Callog       Internation       Extraction Course Search         Online Catalog       Shawnee State<br>University       Extraction Course Search         Suicide Prevention       Students that are finished with their rentals should return them<br>to the campus bookstore prior to winter break. Students are<br>encouraged to continue to use their materials through the end of<br>the semester. When students finish with the text, they can drop<br>off at the campus bookstore or print the label to ship the bookstore<br>off at the campus bookstore or genarin the label to ship the bookstore<br>process, please email Melissa Rucker at mucker@shawnee.edu/       Students batar Plan?         How do Ligin up for the Payment Plan?       How do Ligin up for the Payment Plan?         When are payment plan?       How do Ligin up for the Payment Plan?                                                                                                    | You are here: Hame > Hame<br>Portal<br>Home<br>Course Search                                                                                                    | Portal                                                                                                    | 📚 🍓                                                                                                    |
| Products More<br>Information       Textbook Rental Returns       Payment Plan Details         Chline Catalog       Shawnee State<br>University       Textbook Rental Returns       Spring 2022 Payment Plan - Enrollment Begins<br>11/8/2021         Suicide Prevention       Students that are finished with their rentals should return them<br>to the campus bookstore prior to whiter break. Students are<br>encouraged to continue to use their materials through the end of<br>the semester. When students finish with the text, they can drop<br>off at the campus bookstore or prior the label to ship the books<br>2 Library       Students that are finished with their rentals should return them<br>to the campus bookstore or prior to where break. Students are<br>the semester. When students finish with the text, they can drop<br>off at the campus bookstore or prior the label to ship the books<br>2 Library       Students that are finish each the semestors regarding this<br>process, please email Melissa Rucker at mucker@shawnee.edu       Students beginning Spring 2022 can enroll in the payment plan and make<br>their first payment starting November 8. 2021.         How do I sign up for the Payment Plan?       How do I sign up for the Payment Plan?         When are payments due?                                                                                                    | Quick Links<br>My Pages ♥<br>♂ Apply For Admission                                                                                                    | COVID-19 Guidance<br>For the latest information please go to <u>https://www.shawnee.edu/health</u>                                                                                                    | Blackboard<br>Course Search                                                                                                    |
| <ul> <li>Online Catalog</li> <li>Shawnee State<br/>University</li> <li>Suicide Prevention</li> <li>Suicide Prevention</li> <li>SSU Academic Calendar</li> <li>SSU Academic Calendar</li> <li>SSU Academic Calendar</li> <li>SSU News &amp; Events</li> <li>SSU News &amp; Events</li> <li>SSU Bookstore</li> <li>China Lagopt</li> <li>How do 1 sign up for the Payment Plan?</li> <li>When are payment Plan?</li> <li>When are payment Plan?</li> <li>When are payment Plan?</li> <li>When are payment Plan?</li> <li>When are payment Plan?</li> </ul>                                                                                                    | Request More<br>Information                                                                                                    | Textbook Rental Returns                                                                                                    | Payment Plan. Details                                                                                                    |
| Visit https://www.shawnee.edu/admission-and-financial-<br>aid/bursar/tuition-payment-plan/spring-2022-tuition-payment-plan to view                                                                                                    | <ul> <li>Online Catalog</li> <li>Shawnee State<br/>University</li> <li>Suikide Prevention</li> <li>SSU Academic Calendar</li> <li>SSU News &amp; Events</li> <li>SSU Bookstore</li> <li>Library</li> <li>ITS Technical Support</li> <li>Ohio Means Jobs</li> </ul> | Textbook Rental Returns<br>Students that are finished with their rentals should return them<br>to the campus bookstore prior to winter break. Students are<br>encouraged to continue to use their materials through the end of<br>the semester. When students finish with the text, they can drop<br>off at the campus bookstore or print the label to ship the books<br>to the campus bookstore. If you have questions regarding this<br>process, please email Melissa Rucker at <u>mrucker@shawnee.edu</u><br>Book Rental Return<br>Please call with any questions. 740-351-3155. | Spring 2022 Payment Plan - Enrollment Begins<br>11/8/2021         The Tuition Payment Plan is available through a service called CashNet.<br>You can access CashNet through your <u>MySSU</u> account. (Visit the Student<br>tab, select Billing Information)         Students beginning Spring 2022 can enroll in the payment plan and make<br>their first payment starting November 8, 2021.         • How do Lign up for the Payment Plan?         • When are payments due? |

On the menu to the left of the screen, click on Major Exploration:

| Academic Information       Image: Student Schedule       Image: Student Schedule | tudent                        | Student                                                                                            |                            | 0                                                                        |
|----------------------------------------------------------------------------------------------------|-------------------------------|----------------------------------------------------------------------------------------------------|----------------------------|--------------------------------------------------------------------------|
| Student Schedule     GAA Projection       Bousing     Course Schedule for       Bousing     Course Schedule for       Bousing     View Details       Student Verification     View Details       Student Verification     2021-0022 Academic Year-Fall - All Divisions       Student Verification     2021-0022 Academic Year-Fall - All Divisions       Student Verification     2021-0022 Academic Year-Fall - All Divisions       Student Verification     2021-0022 Academic Year-Fall - All Divisions       Student Scaluation of<br>horoltet     BSHS 3332-92       Student Scaluation of<br>horoltet     BSHS 2400.95       Student Scaluation<br>splication     BOLT 2251 01       Rolt 2250 01     Imaging Technology       Rolt 2250 01     Clinical Experience 4       Stud Graduation<br>splication     Unofficial Transcript       BUX State     Division:       Division:     Undergraduate                                                                                                    | cademic Information           |                                                                                                    |                            | •                                                                        |
| Sussing       Course Schedule for         roroliment Verification       View Details         vudent Evaluation of       Sustainer Verification         SUNSSE Survey Link       SEHS 3320 992         BSHS 3320 992       Headrone Ethics         SU Honors Program oplication       BSHS 2340 992         BUIT 2251 01       Rediobiology And Rad Protection TR -1:00 PM - 2:35<br>R + 1:00 PM - 1:50         BUIT 2250 01       Imaging Technology         BUIT 2250 01       Imaging Technology         BUIT 2250 01       Course History         B                                                                                                    | lling Information             | Student Schedule                                                                                   | θ                          | GPA Projection                                                           |
| gistration     View Details     Please select a Division for which to calculate your projected GPA.       Division:     Undergraduate Year - Fall - All Divisions     Course       Course     Trite     Meets       Student Evaluation of     Course     Trite       Course     Trite     Meets       Student Evaluation of     BSHS 332 92     Healthcare Ethics     -12:00 - 12:00 AM       J Honors Program<br>plication     BSHS 2300 90     Epidemiology     -12:00 - 11:00       All Plan Purchase     BOLT 2250 01     Imaging Technology     TR -1:00 PM - 3:20       All Plan Purchase     BOLT 2260 01     Imaging Technology     TR -1:00 PM - 3:20       J Graduation<br>plication     Unofficial Transcript     O       Year     Division:     Undergraduate       J Parses     Division:     Undergraduate                                                                                                    | using                         | Course Schedule for                                                                                |                            |                                                                          |
| View Details     View Details       Division of<br>function of<br>function     Division: Undergraduate Course History, click the Vew Course History link       NSSE Survey Link<br>let     Division: Undergraduate Course History, click the Vew Course History link       Honors Program<br>lication     BDIT 2251 01       I Plan Purchase     BDIT 2250 01       Graduation<br>lication     Unofficial Transcript       Graduation<br>lication     Unofficial Transcript       PA - Permissions     Division: Undergraduate                                                                                                    | stration                      | course schedule for                                                                                |                            | Please select a Division for which to calculate your projected GPA.      |
| Image: Section of Section 2012 Academic Year - Fall - All Divisions     Material Section 2012 Academic Year - Fall - All Divisions       Course     Stild Section 2012 Academic Year - Fall - All Divisions       Course     Stild Section 2012 Academic Year - Fall - All Divisions       NSSE Survey Link let     Stild Section 2012 Division Ethics       Honors Program ication     BDIT 2251 01       Roll 7 2260 01     Imaging Technology       Roll 7 2260 01     Imaging Technology       Roll 7 2260 01     Imaging Technology       Roll 7 2260 01     Imaging Technology       Roll 7 2260 01     Clinical Experience 4       Official Transcript     Official Transcript       Graduation (cation     Unofficial Transcript       A - Permissions     Division:       Division:     Undergraduate                                                                                                    | liment Verification           | View Details                                                                                       |                            | Division: Undergraduate V Go                                             |
| NSSE Survey Link det     BSHS 3400 90 Epidemiology     1-12:00 - 12:00 AM       Roll 22251 01 Radiobiology And Rad Protection TR -1:00 PM - 2:35 R -12:00 PM - 11:50     Roll 7:2250 01 Imaging Technology       Roll 7:2250 01 Imaging Technology     TR -1:00 PM - 3:20       Roll 7:2260 01 Imaging Technology     TR -1:00 PM - 3:20       Roll 7:2260 01 Imaging Technology     TR -1:00 PM - 3:20       Roll 7:2260 01 Imaging Technology     TR -1:00 PM - 3:20       Roll 7:2260 01 Imaging Technology     TR -1:00 PM - 3:20       Roll 7:2260 01 Clinical Experience 4     -1:2:00 - 1:2:00 AM                                                                                                    | dent Evaluation of<br>ruction | 2021-2022 Academic Year - Fall - All Divisions<br>Course Title I<br>BSHS 3332.92 Healthcare Ethics | Meets<br>-12:00 - 12:00 AM |                                                                          |
| let     BDLT 2251 01     Radiobiology And Rad Protection     TR-100 PM - 2.35       Honors Program<br>lication     RDLT 2250 01     Imaging Technology     TR -100 PM - 3.20       I Plan Purchase     RDLT 2260 01     Imaging Technology     TR -100 PM - 3.20       Official Transcripts     RDLT 2260 01     Clinical Experience 4     -12:00 - 12:00 AM       Official Transcripts     Unofficial Transcript     Official Transcript       PA - Permissions     Division:     Undergraduate                                                                                                    | NSSE Survey Link              | BSHS 3400 90 Epidemiology                                                                          | -12:00 - 12:00 AM          | Student Academic Information                                             |
| Honors Program<br>(action     R. 12:00 PM - 1:50       Plan Purchase     RDLT 2260 01 Imaging Technology       RDLT 2260 01 Clinical Experience 4     -12:00 PM - 3:20       Official Transcript     Course History       Staduation<br>(action     Unofficial Transcript       Division:     Undergraduate                                                                                                    | et                            | RDLT 2251 01 Radiobiology And Rad Protection                                                       | TR -1:00 PM - 2:35         | Holds Programs Completed Programs Test Scores                            |
| Rbit 2260 01     Imaging Technology     TR-1:00 PM - 3:20       Plan Purchase     Rbit 2260 01     Clinical Experience 4     -12:00 - 12:00 AM       Official Transcript     Course History       Ar-Permissions     Division:     Undergraduate                                                                                                    | ionors Program                |                                                                                                    | R -12:00 PM - 1:50         |                                                                          |
| Plan Purchase     BDLT 2220 01     Clinical Experience 4     -12:00 - 12:00 AM       Official Transcript     Course History       Gation     Unofficial Transcript       Division:     Undergraduate                                                                                                    | cation                        | RDLT 2260.01 Imaging Technology                                                                    | TR -1:00 PM - 3:20         | You have no holds                                                        |
| Official Transcripts     Course History       Staduation<br>cation     Unofficial Transcript     Course History       A - Permissions     Division: Undergraduate     To view your complete course history, click the View Course History link                                                                                                    | Plan Purchase                 | RDLT 2290.01 Clinical Experience 4                                                                 | -12:00 - 12:00 AM          |                                                                          |
| Unofficial Transcript         Course History           A - Permissions         Division: Undergraduate         To view your complete course history, click the View Course History link                                                                                                    | Official Transcripts          |                                                                                                    |                            |                                                                          |
| A - Permissions Division: Undergraduate To view your complete course history, click the View Course History link                                                                                                    | Graduation<br>cation          | Unofficial Transcript                                                                              | 0                          | Course History                                                           |
|                                                                                                    | PA - Permissions              | Division: Undergraduate                                                                            |                            | To view your complete course history, click the View Course History link |
| view Unofficial Transcript View Course History                                                                                                    | ar Exploration                | View Unofficial Transcript                                                                         |                            | View Course History                                                      |

You can view different major options from the pull-down menu:

| Student                 | Major Explor                   | ration a constant of the constant of the const |
|-------------------------|--------------------------------|----------------------------------------------------------------------------------------------------|
| Academic Information    |                                |                                                                                                    |
| Billing Information     | Select a program from the Ma   | ajor/Minor drop down for which to view the requirements. If you wish to apply your courses to the program, ensure the 'Apply My Courses'                                                                                                    |
| tousing                 | checkbox is checked. Press th  | e View button.                                                                                                    |
| Registration            | Please note that this function | is for 'What If' scenario purposes only, and the information is not stored permanently.                                                                                                    |
| Inrollment Verification | Major/Minor:                   | None                                                                                                    |
| tudent Evaluation of    |                                | None                                                                                                    |
| struction               |                                | ADNR-Nursing(2018) Associate of Applied Scie                                                                                                    |
| SU NSSE Survey Link     |                                | ALIT-American Literature(2018)                                                                                                    |
| rtiet                   |                                | ANTH-Anthropology(2018)                                                                                                    |
| U Honors Program        |                                | ARTE-Art Education(2018) Bachelor of Fine Arts                                                                                                    |
| pplication              |                                | ARTH-Art History(2018)                                                                                                    |
| eal Plan Purchase       |                                | ATTR-Athletic Training(2018)<br>ATTR-Athletic Training(2018) Bachelor of Science                                                                                                    |
| SU Official Transcripts |                                | BADM-Business Administration(2018)                                                                                                    |
|                         |                                | BIBS-Biomedical Science(2018) Bachelor of Science                                                                                                    |
| SU Graduation           |                                | BINF-Business Information Systems(2018) Bach of Sci Business Admi                                                                                                    |
| ppication               |                                | BIOL-Biology(2018)                                                                                                    |
| RPA - Permissions       |                                | BIOL-Biology(2018) Bachelor of Science                                                                                                    |
| ajor Exploration        |                                | BICL-Biology(2018)                                                                                                    |
|                         |                                | Bis - Individualized studies(2018) Bachelor of Indivisualise                                                                                                    |
| uick Links              |                                | Bitte-business industrial reconology(2018) Associate of rech studies<br>Bitte-business industrial reconology(2018)                                                                                                    |
|                         |                                | BMGT-Business Management/2018) Associate of Applied Bus                                                                                                    |
| y rages                 |                                | BOTA-Botany/2018)                                                                                                    |

Select major you would like to see for the student. Make sure the checkbox is selected and click View:

| You are here: <u>Student</u> > <u>Major E</u> | xoloration > Major Exploration >Maj | or Exploration                                            |                                                                                 |
|-----------------------------------------------|-------------------------------------|-----------------------------------------------------------|---------------------------------------------------------------------------------|
| Student                                       | Major Explor                        | ation                                                     | * * *                                                                           |
| Academic Information                          |                                     |                                                           | <b>A B A</b>                                                                    |
| Billing Information                           | Select a program from the M         | ajor/Minor drap down for which to view the requirements.  | If you wish to apply your courses to the program, ensure the 'Apply My Courses' |
| Housing                                       | checkbox is checked. Press th       | e 'View' button.                                          |                                                                                 |
| Registration                                  | Please note that this function      | is for What IF scenario purposes only, and the informatio | in is not stored permanently.                                                   |
| Enrollment Verification                       | Major/Minor:                        | ENGL-English Humanities(2018) Bac                         | helor of Arts                                                                   |
| Student Evaluation of<br>Instruction          |                                     | Apply My Courses                                          | D <sub>2</sub>                                                                  |
| SSU NSSE Survey Link<br>Portlet               |                                     | VIEW                                                      |                                                                                 |
| SSU Honors Program<br>Application             |                                     |                                                           |                                                                                 |
| Meal Plan Purchase                            |                                     |                                                           |                                                                                 |
| SSU Official Transcripts                      |                                     |                                                           |                                                                                 |

## You can now see what requirements were already met and how many credit hours are still needed:

| tou are nere: <u>2000ens &gt; Major exploi</u> | ration - Major txo | Intration Antajor excitoration Art | ogram nequirements               |                                                                                  |                |
|------------------------------------------------|--------------------|------------------------------------|----------------------------------|----------------------------------------------------------------------------------|----------------|
| Student                                        | Major I            | Exploration                        |                                  |                                                                                  |                |
| Academic Information                           |                    |                                    |                                  |                                                                                  |                |
| Billing Information                            |                    |                                    |                                  |                                                                                  |                |
| Housing                                        | Listed below a     | re the requirements which mus      | t be satisfied for successful co | mpletion of the English Humanities program. To view the specific course needs fo | r each program |
| Registration                                   | requirement, e     | click on the requirement.          |                                  |                                                                                  |                |
| Enrollment Verification                        |                    |                                    |                                  |                                                                                  |                |
| Student Evaluation of                          |                    |                                    |                                  |                                                                                  |                |
| Instruction                                    | Requirement        | Description                        | Needed                           | Earned                                                                           |                |
| SSU NSSE Survey Link                           | GEP                | GEP                                | 40.00 Credit Hours;              | 24.00 Credit Hours:6 Requirements;80.00 Quality Points;3.33 GPA                  |                |
| Portlet                                        | ENGLBA             | English/Humanities B.A.            | 48.00 Credit Hours:              |                                                                                  |                |
| SSU Honors Program                             | ENGLELEC           | English/Human Electives            | All Requirements Met!            | 36.00 Credit Hours;1 Requirements;105.70 Quality Points;2.94 GPA                 |                |
| Application                                    | NACW               | Non-Applied Coursework             | All Requirements Met!            | 21.00 Credit Hours;1 Requirements;64.33 Quality Points;3.06 GPA                  |                |
| Meal Plan Purchase                             |                    |                                    |                                  |                                                                                  |                |
| SSU Official Transcripts                       |                    |                                    |                                  |                                                                                  |                |

For a quick view of actual courses still needed, click on the category in the Requirement column:

| You are here: <u>Student &gt; Major Exploration &gt; Major Exploration</u> > <u>Major Exploration</u> > <u>Program Requirements</u> >GEP |                                     |          |                  |        |
|----------------------------------------------------------------------------------------------------|-------------------------------------|----------|------------------|--------|
| Student                                                                                                    | Major Exploration                   | 1        |                  |        |
| Academic Information                                                                                                    |                                     |          |                  |        |
| Billing Information                                                                                                    | GEP                                 |          |                  |        |
| Housing                                                                                                    | Category Requirements               |          |                  |        |
| Registration                                                                                                    | Requirement                         | Status   | Needed           | Earned |
| Enrollment Verification                                                                                                    | Capstone Course (Required)          | Required | 1 Requirement(s) |        |
| Student Evaluation of                                                                                                    | Engaged Citizenry (Required)        | Required | 3.00 Credits     |        |
| Instruction                                                                                                    | Choose 1 English Comp.(Required)    | Required | 3.00 Credits     |        |
| SSLENSSE Survey Link                                                                                                    | Ethical Insight & Reason (Required) | Required | 3.00 Credits     |        |
| Portlet                                                                                                    | Global Perspectives (Required)      | Required | 3.00 Credits     |        |
| SSU Honors Program                                                                                                    | Historial Perspectives (Required)   | Required | 3.00 Credits     |        |
| Application                                                                                                    | Literature (Required)               | Required | 3.00 Credits     |        |
| Meal Plan Purchase                                                                                                    | View My Degree Audit 🔁              |          |                  |        |
|                                                                                                    |                                     |          |                  |        |

To view the Advising Worksheet for the student using this major, click on "View My Degree Audit" (which is now the Advising Worksheet):

| Student                  | Major Exploratior                   | 1        |                  |        |
|--------------------------|-------------------------------------|----------|------------------|--------|
| Academic Information     |                                     |          |                  |        |
| Billing Information      | GEP                                 |          |                  |        |
| Housing                  | Category Requirements               |          |                  |        |
| Registration             | Requirement                         | Status   | Needed           | Earned |
| Enrollment Verification  | Capstone Course (Required)          | Required | 1 Requirement(s) |        |
| Student Evaluation of    | Engaged Citizenry (Required)        | Required | 3.00 Credits     |        |
| Instruction              | Choose 1 English Comp (Required)    | Required | 3.00 Credits     |        |
| COLLNICCE Current Link   | Ethical Insight & Reason (Required) | Required | 3.00 Credits     |        |
| Portlet                  | Global Perspectives (Required)      | Required | 3.00 Credits     |        |
| SSI Honors Program       | Historial Perspectives (Required)   | Required | 3.00 Credits     |        |
| Application              | Literature (Required)               | Required | 3.00 Credits     |        |
| Meal Plan Purchase       | View My Degrae Audit 🔁              |          |                  |        |
| SSU Official Transcripts | 9                                   |          |                  |        |

To view a different major, click "Major Exploration" at the top of the page. Don't click the back button, and repeat the steps above:

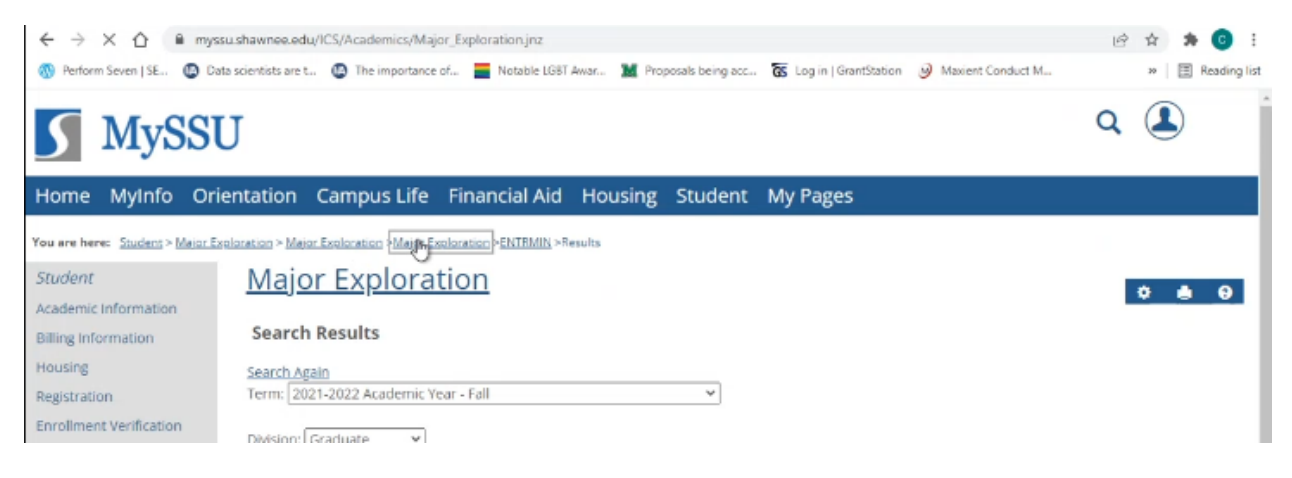